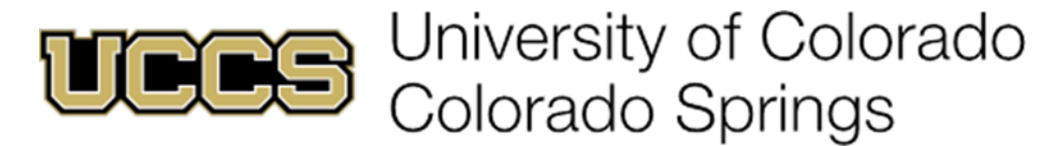

## **CITI HIPAA Training Instructions**

Questions or concerns about this training contact Deborah O'Connor, Director of Campus Compliance, doconnor@uccs.edu or 719-255-3837.

Log into the CITI Website at https://www.citiprogram.org/

| USA - English V Text Size: A A                                                                                                    | Log In   Register   Help                                                                                                    |  |
|----------------------------------------------------------------------------------------------------|----------------------------------------------------------------------------------------------------|--|
| Collaborative Institutional Training Initiative<br>at the University of Miami                                                                                                    | Search Knowledge Base                                                                                                    |  |
| Home About Us Courses Become a Subscriber CE Credits News and Events                                                                                                    | Contact Us                                                                                                    |  |
| Over 8.0 million CTI Program courses have been completed since 2000                                                                                                    | Open name       Password       Log in:       Forgot Username or Password?       Log in through my institution       Log in visit SSO       Create an account       Register       Access regulates regestration as an artificitie of<br>a subsocribing CITI institution as an unificitie of<br>a subsocribing CITI institution of as an<br>unatilizated learner |  |
| CITI Program Announcements<br>Visit CITI Program's Online Bookstore<br>CITI Program Quarterly Newsletter<br>Working with the IACUC: Update Regarding NSF Awardees:<br>New Module - Consent and Subject Recruitment Challenges: Remuneration<br>Working with the IACUC: Refresher Course Replacement<br>More | Help & Support     How do I register?     Merge duplicate accounts     I forgot my Username or     Password     More                                                                                                    |  |

- If you have a user name and password you can enter it here  $\rightarrow$  go to page 5
- If you do not have a login then you will need to register  $\longrightarrow$  continue to the next page

|                                                                                                    | and the second second |
|----------------------------------------------------------------------------------------------------|----------------------------------------------------------------------------------------------------|
| 🗲 🕄 🖉 https://www.chiptogram.org/induc.thr/pagetDr15Milcat-86/clewit1. D + 🔒 🖒 🔮 CTTI - Coluborative Institution 8                                                                                                    | n ★ ¤                                                                                                    |
| Ele Lát View Tpontes Iools Hép                                                                                                    | × 🔂 Convert + 🚮 Select                                                                                                    |
| A third and Compliance Pr., 10 Administrative Proc Stat. 20 Conta and Policies Univers. 10 Cooplet 20 Suggested Sets • 21 Web Site Switch - * 20 CCS Phone Directory                                                                                                    |                                                                                                    |
| USA - English VText Szer: A A Log In   Register   Help                                                                                                    |                                                                                                    |
| Collaborative Institutional Training Initiative Search Knowledge Base Q. Collaborative institutional Training Initiative at the University of Miami                                                                                                    |                                                                                                    |
| Home About Us Courses Become a Subscriber CE Credits News and Events Contact Us                                                                                                    |                                                                                                    |
| CITI - Learner Registration                                                                                                    |                                                                                                    |
| Steps: 1 2 3 4 5 6 7<br>You must make a selection below.                                                                                                    |                                                                                                    |
| Select Your Organization Affiliation                                                                                                    |                                                                                                    |
| Search for organization: Enter full or partial name 🖗 University of Coloral × Can't find your institution? It may use Single Sign On. Check here. University of Colorado at Bouider University of Colorado at Bouider University of Colorado Denver University of Colorado Denver                                                                                                    |                                                                                                    |
| University of Colorado Health<br>Continue to Step 2 Search Again                                                                                                    |                                                                                                    |
| Independent Learner Registration                                                                                                    |                                                                                                    |
| Use this option if you are paying for your courses. Click the button "Continue as independent Learner" to affiliate as an independent Learner.<br>This option is for persons not affiliated with a CITI Program subscriber organization, or who require content that their bragenization does not<br>provide. Fees apply. Credit card payment with American Express. Discover, MasterCard or Visa is required. Checks are not accepted.<br>Continue as Independent Learner (Fees Apply) |                                                                                                    |
| Accessibility Copyright Privacy Notice Terms of Service Site Index Contact Us                                                                                                    |                                                                                                    |

- Search for Organization .. If you start typing in University of Colorado UCCS will pop up.
- Click "Continue to Step 2"

| IISA English                                                       | and Stars A. A.                                                                                                    | Log In   Register   Help                                    |  |
|--------------------------------------------------------------------|----------------------------------------------------------------------------------------------------|-------------------------------------------------------------|--|
|                                                                    |                                                                                                    | cog in Ernegister Ernep                                     |  |
|                                                                    | ollaborative Institutional Training Initiative<br>at the University of Miami                                                     | Search Knowledge Base Q                                     |  |
| Home About Us Courses I                                            | Become a Subscriber CE Credits News and Events                                                                                   | Contact Us                                                  |  |
| CITI - Learner Registration - U                                    | Iniversity of Colorado Colorado Springs                                                                                          |                                                             |  |
| Steps: 1 2 3 4 5 6 7                                               |                                                                                                    |                                                             |  |
| Personal Information                                               |                                                                                                    |                                                             |  |
| • indicates a required field.                                      |                                                                                                    |                                                             |  |
| * First Name                                                       | * Last Name                                                                                                    |                                                             |  |
| Deborah                                                            | O'Connor                                                                                                    |                                                             |  |
| * Email Address                                                    | * Verify email address                                                                                                    |                                                             |  |
| doconnor@uccs.edu                                                  | doconnor@uccs.edu                                                                                                    |                                                             |  |
| We urge you to provide a second<br>you forget your username or pas | email address, if you have one, in case messages are blocked o<br>sword, you can recover that information using either email add | r you lose the ability to access the first one. if<br>ress. |  |
| Secondary email address                                            | Verify secondary email address                                                                                                   |                                                             |  |
|                                                                    |                                                                                                    |                                                             |  |
|                                                                    |                                                                                                    |                                                             |  |
| Continue to step 3                                                 |                                                                                                    |                                                             |  |
|                                                                    |                                                                                                    |                                                             |  |
|                                                                    |                                                                                                    |                                                             |  |
|                                                                    |                                                                                                    |                                                             |  |
|                                                                    |                                                                                                    |                                                             |  |

- Fill-in this information
- Click "Continue to Step 3"

| C 🔁 🔁 https://www.citiprogram.org/index.cfm?pageID=156&icat=14pac=0     | D + 🔒 C 🦉 CTTI - Collaborative Instituti X                                                                                                    | n * 0                  |
|-------------------------------------------------------------------------|----------------------------------------------------------------------------------------------------|------------------------|
| Ele Edit View Fgvorites Icols Help                                      |                                                                                                    | 🗴 📆 Convert 🝷 🚮 Select |
| 🐅 🕿 Ethics and Compliance Pr 🕲 Administrative Policy Stat 🔮 Laws and Po | alicies Univers 🛐 Google 🎓 Suggested Sites 👻 🛃 Web Slice Gallery 🔹 🛣 UCCS Phone Directory                                                                                  |                        |
| 101                                                                     |                                                                                                    | ~                      |
|                                                                         | Collaborative Institutional Training Initiative Search Knowledge Base Q                                                                                                    |                        |
| PRO                                                                     | GRAM at the University of Miami                                                                                                    |                        |
| Home About                                                              | Us Courses Become a Subscriber CE Credits News and Events Contact Us                                                                                                    | -                      |
|                                                                         |                                                                                                    |                        |
| Citi - Learner                                                          | Registration - University of Colorado Colorado Springs                                                                                                    |                        |
| Steps: 1 2                                                              | 3 4 5 6 7                                                                                                    |                        |
|                                                                         |                                                                                                    |                        |
| Create your L                                                           | Jsername and Password                                                                                                    |                        |
|                                                                         |                                                                                                    |                        |
| - indicates a requ                                                      | ured field.                                                                                                    |                        |
| created, your u                                                         | e should consist of 4 to so characters. Your username is not case sensitive, "A12DS4CD" is the same as "a12DS4CD", once<br>isername will be part of the completion report. |                        |
|                                                                         |                                                                                                    |                        |
| * User Name                                                             | and a set of                                                                                                    |                        |
| Loconno esc                                                             |                                                                                                    |                        |
| Your password                                                           | i should consist of 8 to 50 characters. Your password iS case sensitive: "A12B34CD" is not the same as "a12b34cd".                                                         |                        |
|                                                                         |                                                                                                    |                        |
| Password                                                                | * Venity Password                                                                                                    |                        |
|                                                                         |                                                                                                    |                        |
| Please choose                                                           | a security question and provide an answer that you will remember. NOTE: If you forget your login information, you will have                                                |                        |
| to provide this                                                         | answer to the security question in order to access your account.                                                                                                    |                        |
| * Security Que                                                          | stion                                                                                                    |                        |
| What color w                                                            | as your first car?                                                                                                    |                        |
|                                                                         |                                                                                                    |                        |
| * Security Answ                                                         | Ner                                                                                                    |                        |
|                                                                         |                                                                                                    |                        |
|                                                                         |                                                                                                    |                        |
| Continue to St                                                          | en 4                                                                                                    |                        |
| Contracto St                                                            |                                                                                                    |                        |
|                                                                         |                                                                                                    |                        |
|                                                                         | Accessibility Copyright Privacy Notice Terms of Service Site Index Contact Us                                                                                              | ~                      |

- Fill-in this information
- Click "Continue to Step 4"

| Lat jur in boots jure jere v soots jure jere v soots for a soot of the source of the source of the s | and the second second s |                                                        | Citi - Collabora                                                |                          |                     |
|----------------------------------------------------------------------------------------------------|----------------------------------------------------------------------------------------------------|--------------------------------------------------------|-----------------------------------------------------------------|--------------------------|---------------------|
| Image: State and the second state and the second state and th            | Edit View Figurates Tools Help                                                                                                    | Policies Univers 🛐 Google                              | 🖀 Suggested Sites 👻 🗿 Web Slice Gallery 👻 🛣 UCCS Ph             | none Directory           | x 📆 Convert 🔹 🔤 Sel |
| Control of the second second seco            |                                                                                                    | USA - English                                          | Text Star: A A                                                  | Log in   Register   Help |                     |
| If the Unit of Markensburg of Markensburg of Markensbur            |                                                                                                    | ACITI                                                  | Collaborative Institutional Training Initiative                 | Search Knowledge Base Q  |                     |
| Home: None US   Concerne: Second:   Second: Second:   Second: Second:   Second: Second:   United Second: Second:   United Second: Second:   United Second: Second:   United Second: Second:   United Second: Second:   Second: Second:   Second: Sec                                                                                                    |                                                                                                    | PROGRAM                                                | at the University of Miami                                      |                          |                     |
| Circle Learner Degistration: University of Calenda Colonidas Springs   Image: Spring Spring                               |                                                                                                    | Home   About Us   Course                               | es   Become a Subscriber   CE Credits   News and Events         | Contact Us               |                     |
| Some: 1   • Country of Residence.   Bedex type:   Bedex type:   Be                                                                                                    |                                                                                                    | CITI - Learner Registrati                              | on - University of Colorado Colorado Springs                    |                          |                     |
|                                                                                                    |                                                                                                    | Scept: 1 2 3 🚺 5 6                                     | 7                                                               |                          |                     |
|                                                                                                    |                                                                                                    | T indicates a required field                           |                                                                 |                          |                     |
| Select your country of readerse     United States     Cender, Ethnicity and Race     Why deet Cill Region as about your performance as and attrictip? ************************************                                                                                                    |                                                                                                    | * Country of Residence                                 |                                                                 |                          |                     |
| Univer Street                                                                                                    |                                                                                                    | Select your country of m                               | esidence                                                        |                          |                     |
| Gender; Ethnicity and Race         Wry dear (11 fringers as and ethnicity)*         Wry dear (11 fringers as and ethnicity)*         * 1 identify mry Gender as:         # 1 identify mry Gender as:         # 1 identify mry Gender as:         * 1 identify mry Gender as:         * 1 identify mry Bace as: (you may select more than dea)         I identify mry Bace as: (you may select more than dea)         I identify mry Bace as: (you may select more than dea)         I identify mry Bace as: (you may select more than dea)         I identify mry Bace as: (you may select more than dea)         I identify mry Bace as: (you may select more than dea)         I identify mry Bace as: (wou may select more than dea)         I identify mry mry mry mry mry mry mry mry mry mr                                                                                                    |                                                                                                    | United States                                          |                                                                 |                          |                     |
| Cender, Ethnicity and Race         Wy deat, Clift Inspire as as abouty or gender, rice and strainsty? *         * 1 identify my Gender as:         * 1 identify my Gender as:         * 1 identify my Race as: (you may select more than one)         I intra feasiene of Other Patific timeder *         I intra feasiene of Other Patific timeder *         I intra feasiene of Other Patific timeder *         I intra feasiene of Other Patific timeder *         I intra feasiene of Other Patific timeder *         I intra feasiene of Other Patific timeder *                                                                                                    |                                                                                                    |                                                        |                                                                 |                          |                     |
| Wy deal Chi fragma as about gander, res ad definety?* * * Hently my Gender as: * Hently my Gender as: * Hently my  |                                                                                                    | Gender, Ethnicity and R                                | ace                                                             |                          |                     |
|                                                                                                    |                                                                                                    | Why does Cifl Program ask<br>Why does Cifl Program use | about your gender, race and ethnicity? @<br>these categories? @ |                          |                     |
|                                                                                                    |                                                                                                    | * Lidentify my Gender a                                | £                                                               |                          |                     |
| Value     Value     V      |                                                                                                    | · Female                                               |                                                                 |                          |                     |
|                                                                                                    |                                                                                                    | O Male                                                 |                                                                 |                          |                     |
|                                                                                                    |                                                                                                    | O Transgender er Other                                 |                                                                 |                          |                     |
|                                                                                                    |                                                                                                    | O Prefer not to enswer                                 |                                                                 |                          |                     |
|                                                                                                    |                                                                                                    | * I identify my Ethnicity                              | øs:                                                             |                          |                     |
| R tot Hazanto or Latono     Profer not to avenuer      * Ildentify my Race ast: (you may select more than one)      ********************************                                                                                                    |                                                                                                    | O Hispenic or Leting 🔍                                 |                                                                 |                          |                     |
|                                                                                                    |                                                                                                    | Not Hispanic or Latino                                 |                                                                 |                          |                     |
|                                                                                                    |                                                                                                    | O Prefer not to answer                                 |                                                                 |                          |                     |
| Ansistan folge & Alasia factor @     Back or Alasia factor @     Ansistan Antician @     Ansiste @     Ansiste #excitan der Paulific transfer @     Ratice #excitan der Paulific transfer @     Rother @     Rether not to antioner                                                                                                    |                                                                                                    | * I identify my Race as:                               | (you may select more than one)                                  |                          |                     |
| Black or African American Br     Astice (#     Satisfield (#     Satisfield (#       |                                                                                                    | American Indian or Alas                                | ia Native 🤤                                                     |                          |                     |
| Astan      Astan      Pauline Software Pauline Linkander      B     Xintone Software Pauline Linkander      B     Xintone Software Pauline Linkander                                                                                                    |                                                                                                    | Black or African America                               | in 😡                                                            |                          |                     |
| Restrict Resonance or Other Pacific Lineader (i)      Restrict Lineader (i)      Restrict Lineader (i)      Restrinader (i)      Restrict Lineader (i)      Restrict Lineader (i)       |                                                                                                    | 🗆 Asian 😧                                              |                                                                 |                          |                     |
| 82 White @                                                                                                    |                                                                                                    | Native Hawaiian or Othe                                | er Pacific Islander 😝                                           |                          |                     |
| wrefer moc to answer                                                                                                    |                                                                                                    | SZ White Q                                             |                                                                 |                          |                     |
|                                                                                                    |                                                                                                    | Prefer not to answer                                   |                                                                 |                          |                     |

- Fill-in this information
- Click "Continue to Step 5"

| C Intps://www.citiprogram.org/inites.cfm/pageID=1576/cst=36scc1 | D + 🗎 C 🧭 CITI - Collaborative Instituti X                                                                                                    | n * ö                  |
|-----------------------------------------------------------------|----------------------------------------------------------------------------------------------------|------------------------|
| Ele [dt View Fgvorkes ]ools Help                                | oficies Univers. 💀 Gonale 🚿 Supported Step 🔹 🔊 Web Size Gallery 🔹 🐨 UCCS. Phone Overtees                                                                                                    | x 📆 Convert 🝷 🔤 Select |
| -                                                               | utia - Engen Vita - Engen Vita - Engen                                                                                                    | ,                      |
|                                                                 | Collaborative Institutional Training Initiative SeathFreeInder Seat                                                                                                    |                        |
|                                                                 | Home   About Us   Courses   Become a Subscriber   CE Credits   News and Events   Contact Us                                                                                                    |                        |
|                                                                 | CTTI - Learner Registration - University of Colorado Colorado Springs                                                                                                    |                        |
|                                                                 | Sept: 1 2 3 4 🖸 6 7                                                                                                    |                        |
|                                                                 | * indicates a required feat.                                                                                                    |                        |
|                                                                 | * Are you interested in the option of receiving Continuing Education Unit (CEU) credit for completed CITI Program<br>courses?                                                                                                    |                        |
|                                                                 | CIT is pleased to offer CE credits and units for purchase to fearners qualifying for CE eligibility while concurrently meeting their institutions training nequirements.                                                                                                    |                        |
|                                                                 | CP creditationes de physicane, populatiges, nuese, social variane and these professione allowed or use AUA RAG Cargory 3 protectiones and a social social and a social social and a social social<br>Social social social social social social social social social social social social social social social social social social social social social social social social social social social social social social social social social soci |                        |
|                                                                 | Yes<br>As the start of your course, you will be prompted to (Crick as a 'CT Information' page (Init) leases of start agric profile basis and say UDV<br>and ACXIONIDIDDE scientification and credit designation statements, learning abjectives, fourly disclosures, types, number and costs of<br>credits available for your course.                                                                                                    |                        |
|                                                                 | No<br>The CE functionality will not be estivated for your source. Dradits and units will therefore not be available to you for purchase after you<br>starty your devices that can obserg your preference to "HEE before such time however by citating on the "CE Credit Status" tab located at:<br>the rep of your purch bets page.<br>O iso                                                                                                    |                        |
|                                                                 | . If you picked "YES", please check below the one type of credit you would like to earn                                                                                                    |                        |
|                                                                 | MOX, DOL, FMA - AMA (HA Casegory 1 Divella TM     Orginal Divelse TM     Orginal Divelse TM     Orginal Divelse Conference of Participation     Social More: - Ronda Board of Clinical Social Work, Marriage & Femily Therapy and Mercial Health Counseling     Social Workers - Ronda Board of Clinical Social Work, Marriage & Femily Therapy and Mercial Health Counseling                                                                                                    |                        |
|                                                                 | * Can CITI Program contact you at a later date regarding participation in research surveys? 😐                                                                                                    |                        |
|                                                                 | i¥ Yea<br>○ Ne<br>○ Not Sure. Ask me tater                                                                                                    |                        |
|                                                                 | Commune to Step 6                                                                                                    |                        |

- D Fill-in this information
- Click "Continue to Step 6"

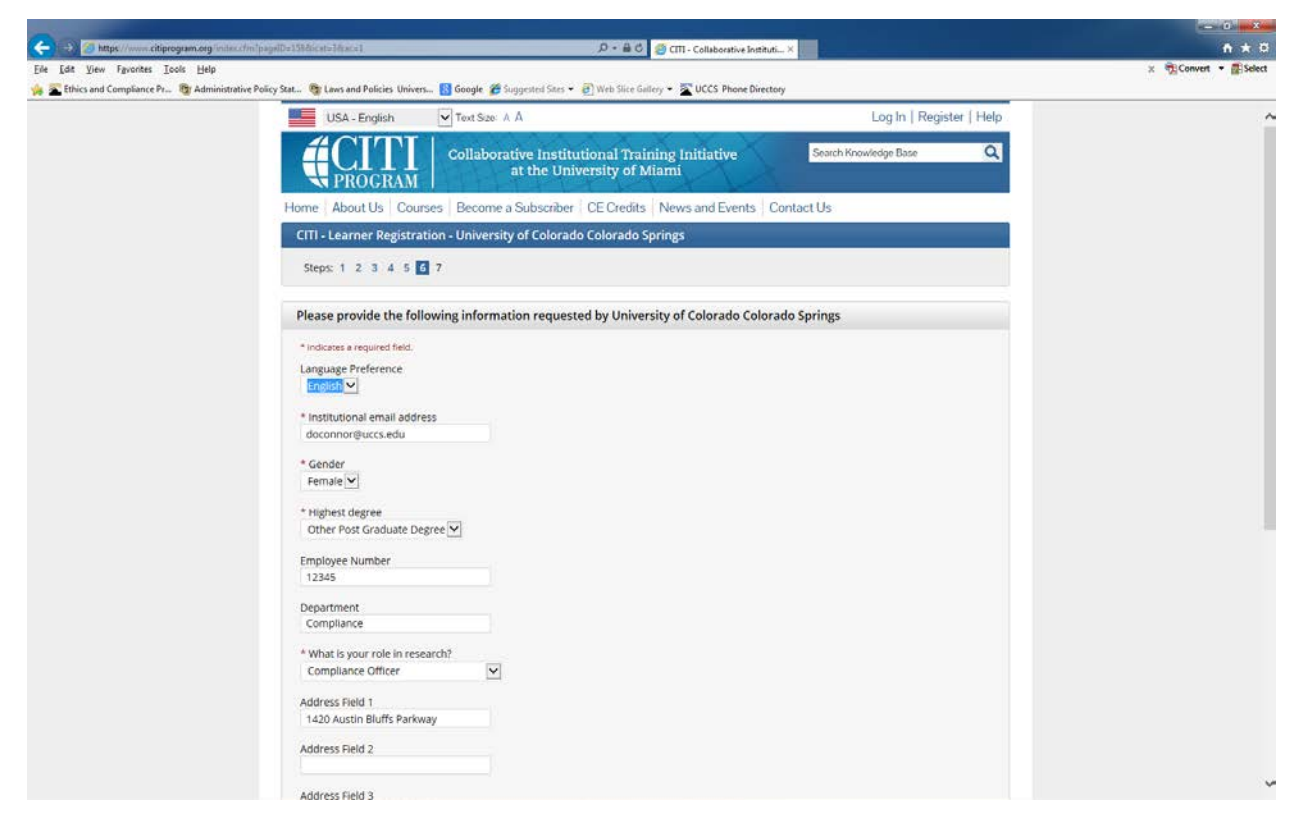

- Fill-in this information
- Click "Continue to Step 7"

|                                                     |                     |                  |                                               |                                     |                        |                     |           | - 0 ×          |
|-----------------------------------------------------|---------------------|------------------|-----------------------------------------------|-------------------------------------|------------------------|---------------------|-----------|----------------|
| 🧲 🕀 🖉 https://www.citiprogram.org/membert/inde      | u.cfm(pagelD=50     |                  | ۰۵                                            | 🖴 👶 🦪 CITI - Collaborative Inst     | ituti×                 |                     |           | ***            |
| Eile Edit View Favorites Icols Help                 |                     |                  |                                               |                                     |                        |                     | x 📆 Conve | ert 🔹 🖀 Select |
| 🐅 🖀 Ethics and Compliance Pr 🕲 Administrative Polic | y Stat 🍓 Laws and i | Policies Univers | 🚹 Google 🏾 🎢 Suggested Sites 👻 🛃 Web S        | lice Gallery • 🛣 UCCS Phone Dir     | ectory                 |                     |           |                |
|                                                     | English             | ~                | Text size: A A                                |                                     | Debi OConnor ID: 49943 | 34   Log Out   Help |           |                |
|                                                     |                     | DGRAM            | Collaborative Institutional at the University | l Training Initiative<br>/ of Miami | Search Knowledge       | Base Q              |           |                |
|                                                     | Main Menu           | My Profiles      | My CEUs My Reports Support                    | t                                   |                        |                     |           |                |
|                                                     | Main Menu           |                  |                                               |                                     |                        |                     |           |                |
|                                                     | • Memorial F        | ealth System     | IRB, Colorado Springs Courses                 |                                     |                        |                     |           |                |
|                                                     | • University        | of Colorado Co   | iorado Springs Courses                        |                                     |                        | 2                   |           |                |
|                                                     | • University        | of Colorado He   | alth Courses                                  |                                     |                        |                     |           |                |
|                                                     | Click here          | o affiliate with | another institution                           |                                     |                        |                     |           |                |
|                                                     | + Affiliate as      | an Independer    | it Learner                                    |                                     |                        |                     |           |                |
|                                                     |                     |                  |                                               |                                     |                        |                     |           |                |
|                                                     |                     |                  | Accessibility Copyright Privacy N             | obce Terms of Service Site 1        | ndex Contact Us        |                     |           |                |

• If you have several affiliations like I do you will need to select UCCS by clicking the >

| Operative Institutional Training Initiative at the University of Miami       Construction of Miami       Construction of Miami         Main Menu       My Profiles       My CEUs       My Reports       Support         Main Menu       My Profiles       My CEUs       My Reports       Support         Main Menu       My Profiles       My CEUs       My Reports       Support         Main Menu       • Memorial Health System • IBB. Colorado Springs Courses       •       •         • University of Colorado Colorado Springs Courses       •       •       •         • Conflicts of Interest       • Not Started       Not Earned       •         • Institutional Official: Animal Care and Use       • Not Started       Not Earned       •         • Uccs IBB Members (IBB Members ONLY)       • Not Started       • Not Earned       •         • Add a Course or Update Learner Groups       • Add a Course or Update Learner Groups       • Add a Course or Update Learner Groups       • Not Started       • Not Earned       •         • Add a Course or Update Learner Groups       • Not Started       • Not Earned       •       •         • View Previously Conditeted Coursework       • Update Institution Profile       •       •       •       •       •       •       •       •       •       •       •<                                                                                                    |  |
|----------------------------------------------------------------------------------------------------|--|
| Main Menu       My Profiles       My Reports       Support         Main Menu <ul> <li>Memorial Health System - IBB, Colorado Springs Courses</li> <li>University of Colorado Colorado Springs Courses</li> <li>Conflicts of Interest</li> <li>Conflicts of Interest</li> <li>Not Started</li> <li>Not Started</li> <li>Not Started</li> <li>Not Started</li> <li>Not Earned</li> </ul> Social and Behavioral Responsible Conduct of Research         Not Started         Not Earned           UCCS IRB Members (IRB Members ONLY)         Not Started         Not Earned           Vice Vereviously Conflicted Coursework <ul> <li>Vige Providus (Conflictor Spage</li> <li>Remove Affiliation</li> </ul> • University of Colorado Learnee Groups <ul> <li>View Instructions page</li> <li> <ul> <li> <li> <li> </li></li></li></ul>            • University of Colorado Learnee Groups</li> <li> <li> <li> <li> <li> <li> <li> <li> </li> <li> </li> <li> </li> <li> </li> </li></li></li></li></li></li></li></ul> <                                                                                                    |  |
| Memorial Health System - IRB, Colorado Springs Courses         • University of Colorado Colorado Springs Courses         • Conflicts of Interest       • Status       • Completion Report       • Survey         Conflicts of Interest       Not Started       Not Earned         Institutional Official: Animal Care and Use       Not Started       Not Earned         Social and Behavioral Responsible Conduct of Research       Not Started       Not Earned         UCCS IRB Members (IRB Members ONLY)       Not Started       Not Earned         My Learner Tools for University of Colorado Colorado Springs       Vide Previously Completed Coursework       • Update Institution Profile         • Update Institution Profile       • Update Institution Profile       • Remove Affiliation         • University of Colorado Health Courses       • University of Colorado Health Courses                                                                                                    |  |
| • Memorial Health System - IRB, Colorado Springs Courses     • University of Colorado Colorado Springs Courses     • Conflicts of Interest • Conflicts of Interest Not Started Not Started                                                                                          |  |
| <ul> <li>University of Colorado Springs Courses</li> <li>Conflicts of Interest</li> <li>Not Sarted</li> <li>Not Earned</li> <li>Institutional Official: Animal Care and Use</li> <li>Not Started</li> <li>Not Earned</li> <li>Social and Behavioral Responsible Conduct of Research</li> <li>Not Started</li> <li>Not Earned</li> <li>UCCS IRB Members (IRB Members ONLY)</li> <li>Not Started</li> <li>Not Earned</li> <li>Not Earned</li> <li>Vice Previously Completed Coursework</li> <li>Update Institution Profile</li> <li>View Instructions page</li> <li>Remove Affiliation</li> </ul> <li> University of Colorado Health Courses</li>                                                                                                    |  |
| Image: Course       Image: Course       Image: Course <th course<<="" image:="" td=""></th> |  |
| Conflicts of interest       Not Started       Not Earned         Institutional Official: Animal Care and Use       Not Started       Not Earned         Social and Behavioral Responsible Conduct of Research       Not Started       Not Earned         UCCS IRB Members (IRB Members ONLY)       Not Started       Not Earned         My Learner Tools for University of Colorado Colorado Springs       Add a Course or Update Learner Groups         View Previously Completed Coursework       Update institution Profile         View Instructions page       Remove Affiliation                                                                                                    |  |
| Institutional Official: Animal Care and Use       Not Started       Not Earned         Social and Behavioral Responsible Conduct of Research       Not Started       Not Earned         UCCS IRB Members (IRB Members ONLY)       Not Started       Not Earned         My Learner Tools for University of Colorado Colorado Springs       Add a Course or Update Learner Groups       Vice Previously Completed Coursework         Update Institution Profile       View Instructions page       Remove Affiliation         • University of Colorado Health Courses       University of Colorado Health Courses                                                                                                    |  |
| Social and Behavioral Responsible Conduct of Research       Not Started       Not Earned         UCCS IRB Members (IRB Members ONLY)       Not Started       Not Earned         My Learner Tools for University of Colorado Colorado Springs       Add a Course or Update Learner Groups       Not Started       Not Earned         My Learner Tools for University of Colorado Colorado Springs       Add a Course or Update Learner Groups       Not Started       Not Earned         View Instruction Profile       View Instructions page       Remove Affiliation       Not Started       Not Started         University of Colorado Health Courses       University of Colorado Health Courses       Not Started       Not Started                                                                                                    |  |
| UCCS IRB Members (IRB Members ONLY) Not Started Not Earned<br>My Learner Tools for University of Colorado Colorado Springs<br>Add a Course or Update Learner Groups<br>View Previously Completed Coursework<br>Update instituctions page<br>Remove Affiliation<br>• University of Colorado Health Courses                                                                                                    |  |
| My Learner Tools for University of Colorado Colorado Springs         My Learner Tools for University of Colorado Springs         My Learner Tools for University of Colorado Colorado Springs         My Learner Tools for University of Colorado Colorado Springs         My Learner Tools for University of Colorado Colorado Colorado Springs         My Learner Tools for University of Colorado Learner Groups         My Learner Tools for University of Colorado Health Courses                                                                                                    |  |
|                                                                                                    |  |
| <ul> <li>Click base to affiliate with another institution</li> </ul>                                                                                                    |  |
|                                                                                                    |  |

• We are going to "Add a Course or Update Learner Groups"

| Control International Control International | ter for baselDe 166 holdes              | (59)             |                                                  | A C CIII. Collaborative Institu     | 6. X                            |            | ***                    |
|----------------------------------------------------------------------------------------------------|-----------------------------------------|------------------|--------------------------------------------------|-------------------------------------|---------------------------------|------------|------------------------|
| Eile Edit View Fgvorites Iools Help                                                                                                    |                                         |                  |                                                  |                                     |                                 |            | x 📆 Convert 🔹 🚮 Select |
| 🐅 🛣 Ethics and Compliance Pr 🔞 Administrative Pol                                                                                                    | icy Stat 🏘 Laws and Po                  | licies Univers   | 🚯 Google 🌈 Suggested Sites 👻 🛃 Web S             | lice Gallery 🔹 🛣 UCCS Phone Direc   | tory                            |            |                        |
|                                                                                                    | English                                 | ~                | Text size: A A                                   | 1                                   | Debi OConnor ID: 499434   Log ( | Dut   Help |                        |
|                                                                                                    | <b>C</b>                                | GRAM             | Collaborative Institutional<br>at the University | l Training Initiative<br>7 of Miami | Search Knowledge Base           | ۹          |                        |
|                                                                                                    | Main Menu M                             | ly Profiles      | My CEUs My Reports Suppor                        | t                                   |                                 |            |                        |
|                                                                                                    | Main Menu > Add 0                       | Course/Update    | eamer Groups                                     |                                     |                                 |            |                        |
|                                                                                                    | Select Curric                           | ulum - Univ      | ersity of Colorado Colorado Spri                 | ings (688)                          |                                 |            |                        |
|                                                                                                    | * indicates a req                       | juired field.    |                                                  |                                     |                                 |            |                        |
|                                                                                                    | * Please make yo<br>Choose all that app | our selection l  | below to view available courses.                 |                                     |                                 |            |                        |
|                                                                                                    | I would like                            | e to enroll in t | e Ethical Conduct of Research with H             | uman Subjects courses.              |                                 |            |                        |
|                                                                                                    | 🗌 I would like                          | e to enroll in L | ab Animal Welfare courses.                       |                                     |                                 |            |                        |
|                                                                                                    | 🗍 I would like                          | e to enroll in R | esponsible Conduct of Research cours             | ses.                                |                                 |            |                        |
|                                                                                                    | I would like                            | e to enroll in t | e Conflicts of Interest Course.                  |                                     |                                 |            |                        |
|                                                                                                    | I would like                            | e to enroll in t | ne Information Privacy and Security (IF          | PS) Course.                         |                                 |            |                        |
|                                                                                                    | Next Star                               | t Over           |                                                  |                                     |                                 |            |                        |
|                                                                                                    | 7                                       |                  |                                                  |                                     |                                 |            |                        |
|                                                                                                    |                                         |                  |                                                  |                                     |                                 |            |                        |
|                                                                                                    |                                         |                  |                                                  |                                     |                                 |            |                        |
|                                                                                                    |                                         |                  | Accessibility Copyright Privacy N                | otice Terms of Service Site Ind     | ex Contact Us                   |            |                        |

- Check the box next to "I would like to enroll in the Information Privacy and Security (IPS) Course.
- Click "Next".

|                                               |                                 |                  |                                                |                                      |                                 |            | - Distant              |
|-----------------------------------------------|---------------------------------|------------------|------------------------------------------------|--------------------------------------|---------------------------------|------------|------------------------|
| 🤇 🕀 🖉 https://www.citiprogram.org/maniber     | Conduction pageID=1668x4        | D=12236          | ، م                                            | 🔒 🖒 💋 CITI - Collaborative Institu   | i                               |            | n * 0                  |
| Eile Edit View Favorites Iools Help           |                                 |                  |                                                |                                      |                                 |            | × 📆 Convert 🔹 🚮 Select |
| % 🖀 Ethics and Compliance Pr 🕲 Administrative | Policy Stat 🎯 Laws and          | Policies Univers | 🚯 Google 🎢 Suggested Sites 👻 🛃 Web             | Slice Gallery • 🛣 UCCS Phone Direct  | ory                             |            |                        |
|                                               | English                         | ~                | Text size: A A                                 | 0                                    | Nebi OConnor ID: 499434   Log ( | Out   Help |                        |
|                                               | <b>C</b>                        | ITI<br>ogram     | Collaborative Institutiona<br>at the Universit | al Training Initiative<br>y of Miami | Search Knowledge Base           | Q          |                        |
|                                               | Main Menu                       | My Profiles      | My CEUs My Reports Suppo                       | art                                  |                                 |            |                        |
|                                               | Main Menu > Ad                  | d Course/Update  | Learner Groups                                 |                                      |                                 |            |                        |
|                                               | Select Curr                     | riculum - Univ   | versity of Colorado Colorado Spi               | rings (688)                          |                                 |            |                        |
|                                               | * indicates a r                 | required field.  |                                                |                                      |                                 |            |                        |
|                                               | * Please make<br>Choose one and | the appropriat   | e selection if you are required to com         | plete the Information Privacy Se     | curity (IPS) course.            |            |                        |
|                                               | O Research                      | hers Using PHI   |                                                |                                      |                                 |            |                        |
|                                               | O UCCS Pr                       | ivacy Board Me   | mbers Only                                     |                                      |                                 |            |                        |
|                                               | Next St                         | art Over         |                                                |                                      |                                 |            |                        |
|                                               |                                 |                  |                                                |                                      |                                 |            |                        |
|                                               |                                 |                  |                                                |                                      |                                 |            |                        |
|                                               |                                 |                  |                                                |                                      |                                 |            |                        |
|                                               |                                 |                  |                                                |                                      |                                 |            |                        |
|                                               |                                 |                  |                                                |                                      |                                 |            |                        |
|                                               |                                 |                  |                                                |                                      |                                 |            |                        |
|                                               |                                 |                  | Accessibility Copyright Privacy f              | Notice Terms of Service Site Ind     | ex Contact Us                   |            |                        |
|                                               |                                 |                  |                                                |                                      |                                 |            |                        |

- Depending upon your role select the correct bubble
- Click "Next"

| Englieh       Textster: A A       Debi OConnor ID: 499434   Log Out   Help         Collaborative institutional Training Initiative at the University of Miami       Search Knowledge Base       Collaborative institutional Training Initiative at the University of Miami         Main Menu       My Pofiles       My CEUs       My Reports       Support         Main Menu       Vour request has been successfully submitted.       DEMO Courses       Image: Courses         Memorial Health System : IBB, Colorado Springs Courses       University of Colorado Springs Courses       Survey         UCCS Privacy Board Members Only       Not Started       Not Earned         My Learner Tools for University of Colorado Springs       Not Started       Not Earned         W Juddae Institution Profile       Update Institution Profile       University of Colorado Colorado Springs                                                                                                    | English       Texture: A A       Debi OConnor ID: 499434   Log Out   Help         Collaborative Institutional Training Initiative<br>at the University of Miami       Search Knowledge Base       C         Main Menu       My Pofilies       My CEUs       My Reports       Support         Main Menu       My Pofilies       My CEUs       My Reports       Support         Main Menu       My Pofilies       My CEUs       My Reports       Support         Main Menu       W Courses       Vour request has been successfully submitted.          • DEMO Courses       • Memorial Health System - IBB; Colorado Springs Courses        Status       Completion Report       Survey         UCCS Privacy Board Members Only       Not Started       Not Earned           My Learner Tools for University of Colorado Colorado Springs             • Weiw Previously Completed Coursework              • Update institution Profile       Weight Studies                                                                                                    | Englieh       Text size: A A       Debi OConnor ID: 499434 [Log Out ] Help         COLlaborative Institutional Training Initiative<br>at the University of Miami       Search Knowledge Base       Collaborative Institutional Training Initiative<br>at the University of Miami         Main Menu       My Phofiles       My CEUs       My Reports       Support         Main Menu       My Phofiles       My CEUs       My Reports       Support         Main Menu       My Phofiles       My CEUs My Reports       Support         Main Menu       My Courses       E       E         Memorial Health System - IBB, Colorado Springs Courses       E       Status       Completion Report       Survey         UCCS Privacy Board Members Only       Not Started       Not Earned       Not Earned         My Learner Tools for University of Colorado Springs       E       Survey       Survey         Uddate institution Profile       E       E       Survey       Survey         Wide Startuctions Profile       E       E       E       E         Wide A Course or Update Learner Groups       E       View Instructions Profile       E         Wide Structions Profile       E       E       E       E         Wide Structions Profile       E       E       E       E                                                                                                    | ics and Compliance Pr 🔯 Administrative Policy | Stat 🎯 Laws and Pole                                               | cies Univers [                                                                 | 🖥 Google 🌋 Suggested Sites 👻 👸 Web Slice G              | illery • 🛣 UCCS Phone Directs | ory     |                        |            |  |
|----------------------------------------------------------------------------------------------------|----------------------------------------------------------------------------------------------------|----------------------------------------------------------------------------------------------------|-----------------------------------------------|--------------------------------------------------------------------|--------------------------------------------------------------------------------|---------------------------------------------------------|-------------------------------|---------|------------------------|------------|--|
| Collaborative Institutional Training Initiative at the University of Mam       Search Knowledge Base       C         Main Menu       My Profiles       My CEUs       My Reports       Support         Main Menu       My Profiles       My CEUs       My Reports       Support         Main Menu       My Profiles       My CEUs       My Reports       Support         Main Menu       © Your request has been successfully submitted.            • DEMO Courses       • Memorial Health System - IRB, Colorado Springs Courses            • University of Colorado Springs Courses       • Course © Course       © Survey         Survey         UCCS Privacy Board Members Only       Not Started       Not Earned        Survey         • Add a Course or Update Learner Groups       • Add a Course or Update Learner Groups            • My Learner Tools for University of Colorado Colorado Springs       • Mot Started       Not Earned           • Add a Course or Update Learner Groups       • Add a Course or Update Learner Groups              • Update institution Profile       • Update institution Profile                                                                                                    | Collaborative Institutional Training Initiative at the University of Miami       Search Knowledge Base       Collaborative Institutional Training Initiative at the University of Miami         Main Menu       My Profiles       My CEUs       My Reports       Support         Main Menu       My Profiles       My CEUs       My Reports       Support         Main Menu       My Profiles       My CEUs       My Reports       Support         Main Menu       My Profiles       My CEUs       My Reports       Support         Main Menu       My Profiles       My CEUs       My Reports       Support         Main Menu       My Ceurses       Image: Courses       Image: Course       Support         Moto Courses       Image: Course       Image: Course       Support       Mot Started       Not Earned         My Learner Tools for University of Colorado Colorado Springs       Image: Course       Image: Course       Image: Course       Mot Started       Not Earned         My Learner Tools for University of Colorado Colorado Springs       Image: Course       Image: Course<                                                                                                    | Collaborative Institutional Training Initiative<br>at the University of Miam!       Search Knowledge Base         Main Meru       My Profiles       My CEUs       My Reports       Support         Main Meru       My Profiles       My CEUs       My Reports       Support         Main Meru       My Profiles       My CEUs       My Reports       Support         Main Meru       My Profiles       My CEUs       My Reports       Support         Main Meru       My Profiles       My CEUs       My Reports       Support         Main Meru       My Ceuses thas been successfully submitted.             DEMO Courses          M Mernorial Health System - IBB, Colorado Springs Courses           Outreesity of Colorado Colorado Springs Courses           Mot Started          Not Earned          My Learner Tools for University of Colorado Colorado Springs          Not Started          Not Earned          My Loarner Tools for University of Colorado Colorado Springs          Weite Instructions Profile           Weite Instructions Profile          My Udate Institution          Weite Instructions page           Weite Instructions page           Weite Instructions page          Winderstitution          Weitersity of Colorado Healith Courses                                                                                                    |                                               | English                                                            | ~                                                                              | Text size: A A                                          | ٥                             | ebi OCc | onnor ID: 499434   Log | Out   Help |  |
| Main Menu       My Ptofiles       My CEUs       My Reports       Support         Main Menu <ul> <li>Your request has been successfully submitted,</li> <li>DEMO Courses</li> <li>Memorial Health System - IRB, Colorado Springs Courses</li> <li>University of Colorado Colorado Springs Courses</li> <li>University of Colorado Colorado Springs Courses</li> <li>University of Colorado Colorado Colorado Springs</li> <li>Your set on the submitted of the submitted of th</li></ul>                                                                                                    | Main Menu       My CEUs       My Reports       Support         Main Menu <ul> <li>Your request has been successfully submitted.</li> <li>DEMO Courses</li> <li>Memorial Health System - IBB, Colorado Springs Courses</li> <li>University of Colorado Colorado Springs Courses</li> <li>University of Colorado Colorado Springs Courses</li> <li>UCCS Privacy Board Members Only</li> <li>Not Started</li> <li>Not Earned</li> <li>W Learner Tools for University of Colorado Colorado Springs</li> <li>Yiew Previously Completed Coursework</li> <li>View Previously Completed Coursework</li> <li>Update Institution Profile</li> <li>Wein Structions page</li> <li>Status</li> <li>Status</li></ul>                                                                                                    | Main Meru       My Pofilies       My CEUs       My Reports       Support         Main Meru                                                                                                    |                                               |                                                                    | TI                                                                             | Collaborative Institutional Tra<br>at the University of | aining Initiative<br>Miami    | 1       | Search Knowledge Base  | ٩          |  |
| Main Menu         Operation       DEMO Courses         • DEMO Courses       • Memorial Health System - IRB, Colorado Springs Courses         • University of Colorado Colorado Springs Courses       • University of Colorado Colorado Springs Courses         • University of Colorado Colorado Colorado Springs Courses       • Status       • Completion Report       • Survey         UCCS Privacy Board Members Only       Not Started       Not Earned       •         • Add a Course or Update Learner Groups       •       •       •         • Undate Institution Profile       •       •       •                                                                                                    | Main Manu             Your request has been successfully submitted.              DEMO Courses             Memorial Health System - IBB, Colorado Springs Courses             University of Colorado Colorado Springs Courses             Uccs Privacy Board Members Only             M concert Tools for University of Colorado Colorado Springs             W carner Tools for University of Colorado Colorado Springs             W dad a Course or Update Learner Groups             W view Previously Completed Coursework             W Update Institution Profile             W update Institution profile             W update Institution profile                                                                                                    | Main Menu            • DEMO Courses             • Memorial Health System - IBB, Colorado Springs Courses             • University of Colorado Colorado Springs Courses             • University of Colorado Colorado Springs Courses             • Ocurse             • Ocurse Organization Colorado Colorado Springs Courses             • University of Colorado Colorado Springs             • Ocurse Organization Colorado Colorado Springs             • Matement Colorado Indiversity of Colorado Colorado Springs             • Matement Colorado Colorado Colorado Springs             • Matement Colorado Colorado Colorado Springs             • Matement Colorado Colorado Colorado Springs             • Matement Colorado Colorado Colorado Springs             • Matement Colorado Colorado Colorado Springs             • Matement Colorado Colorado Colorado Springs             • Matement Colorado Colorado Colorado Colorado Springs             • Matement Colorado Profile             • View Instructions page             • Remove Affiliation             • University of Colorado Health Courses                                                                                                    |                                               | Main Menu M                                                        | Profiles N                                                                     | My CEUs My Reports Support                              |                               |         |                        |            |  |
| Your request has been successfully submitted,      DEMO Courses      Memorial Health System - IBB, Colorado Springs Courses      University of Colorado Colorado Springs Courses      UCCS Privacy Board Members Only      Mot Carner      Mot Earned      Mot Earned | Your request has been successfully submitted.     DEMO Courses     Memorial Health System - IBB, Colorado Springs Courses     University of Colorado Colorado Springs Courses     UCCS Privacy Board Members Only     Not Started     Mot Started     Mot Earned     Mot Earned     Mot Earned     Mot Previously Completed Coursework     Wide Wreeviously Completed Coursework     Wide Wreeviously Completed Cou | Your request has been successfully submitted. DEMO Courses Memorial Health System - IBB, Colorado Springs Courses University of Colorado Colorado Springs Courses UCCS Privacy Board Members Only Not Started Not Earned My Learner Tools for University of Colorado Springs Were providusty Completed Coursevork. Update Institution Profile View Instructions page Remove Affiliation University of Colorado Health Courses                                                                                                    |                                               | Main Menu                                                          |                                                                                |                                                         |                               |         |                        |            |  |
| DEMO Courses      Memorial Health System - IRB, Colorado Springs Courses      University of Colorado Colorado Springs Courses      UCCS Privacy Board Members Only      Mot Carnee      My Learner Tools for University of Colorado Springs      w Add a Course or Update Learner Groups      Wew Previously Completed Coursework      Wudate Institution Profile                                                                                                    | DEMO Courses      Memorial Health System - IBB, Colorado Springs Courses      University of Colorado Colorado Springs Courses      UCCS Privacy Board Members Only      Mot Stated      Mot Stated      Mot Stated      Mot Earned      Mot Stated      Mot Earned      Mot Previously Completed Coursework      View Previously Completed Coursework      Uddate Institution Profile      View Instructions page                                                                                                    | DEMO Courses      Memorial Health System - IBB, Colorado Springs Courses      University of Colorado Colorado Springs Courses      UCCS Privacy Board Members Only      My Learner Tools for University of Colorado Springs      My Learner Tools for University of Colorado Springs      My Learner Tools for University of Colorado Springs      My Learner Tools for University of Colorado Springs      My Learner Tools for University of Colorado Springs      My Learner Tools for University of Colorado Springs      My Learner Tools for University of Colorado Springs      My Learner Tools for University of Colorado Colorado Springs      My Learner Tools for University of Colorado Springs      My Learner Tools for University of Colorado Springs      My Learner Tools for University Structure Tools for University of Colorado Springs      My Learn |                                               | Your reque                                                         | est has been                                                                   | successfully submitted.                                 |                               |         |                        |            |  |
| Memorial Health System - IRB, Colorado Springs Courses University of Colorado Colorado Springs Courses    Course Status Completion Report Survey UCCS Privacy Board Members Only Not Started Not Earned Multiple Learner Groups Add a Course or Update Learner Groups Wew Previously Completed Coursework Update institution Profile                                                                                                    | Memorial Health System - IBB, Colorado Springs Courses     University of Colorado Colorado Springs Courses     Ourse     Ourse      | • Memorial Health System - IRB, Colorado Springs Courses          • University of Colorado Colorado Springs Courses         • Occurse       • Status         • Completion Report       • Status         • UCCS Privacy Board Members Only       Not Started         • Md a Course or Update Learner Groups       • Not Started         • View Previously Completed Coursework       • Update Institution Profile         • Weew Institution Profile       • Remove Affiliation                                                                                                    |                                               | DEMO Course                                                        | s                                                                              |                                                         |                               |         |                        |            |  |
| University of Colorado Springs Courses      Course     Status     Course     Status     Completion Report     Survey  UCCS Privacy Board Members Only     Not Started     Not Started | Curves     Course     Course     Cours  | Christity of Colorado Colorado Springs Courses     Course     Course     Course     Course     Course     Course     Course     Course     Course     Course     Course     Course     Course     Course     Course     Course     Not Started     Not Earned     Not Earned     Course     Course  |                                               | Memorial Hea                                                       | ilth System - Il                                                               | RB, Colorado Springs Courses                            |                               |         |                        |            |  |
| Course     Status     Completion Report     Survey       UCCS Privacy Board Members Only     Not Started     Not Earned       My Learner Tools for University of Colorado Colorado Springs       Ø Add a Course or Update Learner Groups       Ø View Previously Completed Coursework       Ø Update institution Profile                                                                                                    | Course     Status     Completion Report     Starvey       UCCS Privacy Board Members Only     Not Started     Not Started     Not Earned       MM Learner Tools for University of Colorado Colorado Springs     We will be an end of the analysis of the analysis                                                                                                    | Course     Status     Completion Report     Started       UCCS Privacy Board Members Only     Not Started     Not Earned         My Learner Tools for University of Colorado Colorado Springs         Add a Course or Update Learner Groups       Status training       View Previously Completed Coursework       Update Institution Profile       View Instructions page       Remove Affiliation         * University of Colorado Health Courses                                                                                                    |                                               | • University of (                                                  | Colorado Colo                                                                  | rado Springs Courses                                    |                               |         |                        | ]          |  |
| UCCS Privacy Board Members Only Not Started Not Earned  My Learner Tools for University of Colorado Springs  Add a Course or Update Learner Groups  View Previously Completed Coursework  Update institution Profile                                                                                                    | UCCS Privacy Board Members Only Not Started Not Started Not Earned My Learner Tools for University of Colorado Colorado Springs                                                                                                    | UCCS Privacy Board Members Only Not Started Not Earned  My Learner Tools for University of Colorado Springs  Add a Course or Update Learner Groups  View Previous Stompleted Coursework  Update Institution Profile  Remove Affiliation  University of Colorado Health Courses                                                                                                    |                                               |                                                                    |                                                                                | Sourse Course                                           |                               | Status  | Completion Report      | Survey     |  |
| <sup>1</sup> My Learner Tools for University of Colorado Colorado Springs <sup>2</sup> Add a Course or Update Learner Groups <sup>3</sup> View Previously Completed Coursework <sup>3</sup> Update institution Profile                                                                                                    | A My Learner Tools for University of Colorado Colorado Springs     We Ad a Course or Update Learner Groups     View Previously Completed Coursework     Wudate Institution Profile     We with structions page                                                                                                    | My Learner Tools for University of Colorado Calorado Springs     Add a Course or Update Learner Groups     View Previous Completed Coursework     Update Institution Profile     View Instructions page     Remove Affiliation      University of Colorado Health Courses                                                                                                    |                                               | UCCS Privacy Boy                                                   | ard Members                                                                    | Only                                                    | Not                           | Started | Not Earned             |            |  |
| View Instructions page     Remove Affiliation                                                                                                    | Remove Affiliation                                                                                                    | University of Colorado Health Courses                                                                                                    |                                               | Add a Cour<br>View Previ<br>Update Ins<br>View Instru<br>Remove Al | rse or Update<br>ously Complet<br>titution Profil<br>actions page<br>filiation | Learner Groups<br>ted Coursework<br>le                  |                               |         |                        |            |  |
| University of Colorado Health Courses                                                                                                    | University of Colorado Health Courses                                                                                                    |                                                                                                    |                                               | University of (                                                    | Colorado Heal                                                                  | Ith Courses                                             |                               |         |                        |            |  |
| Click here to affiliate with another institution                                                                                                    |                                                                                                    | Click here to affiliate with another institution                                                                                                    |                                               | Click here to a                                                    | ffiliate with a                                                                | nother institution                                      |                               |         |                        |            |  |
|                                                                                                    | Click here to affiliate with another institution                                                                                                    | A APPliate as an independent Language                                                                                                    |                                               | Affiliate as an                                                    | Independent                                                                    | Learner                                                 |                               |         |                        |            |  |
| Affiliate as an independent Learner                                                                                                    | Click here to affiliate with another institution                                                                                                    |                                                                                                    |                                               |                                                                    | macpendent                                                                     |                                                         |                               |         |                        |            |  |
| Affiliate as an Independent Learner                                                                                                    | Click here to affiliate with another institution     Affiliate as an independent Learner                                                                                                    | * Animace as an independent Learner                                                                                                    |                                               |                                                                    |                                                                                |                                                         |                               |         |                        |            |  |
| Affiliate as an Independent Learner                                                                                                    | Click here to affiliate with another institution     Affiliate as an Independent Learner                                                                                                    | * Animade as an independent Leanner                                                                                                    |                                               |                                                                    |                                                                                |                                                         |                               |         |                        |            |  |
| Affiliate as an Independent Learner                                                                                                    | Click here to affiliate with another institution     Affiliate as an Independent Learner                                                                                                    | Annuace as an independent cearrer                                                                                                    |                                               |                                                                    |                                                                                |                                                         |                               |         |                        |            |  |
| Affiliate as an independent Learner                                                                                                    | Click here to affiliate with another institution     Affiliate as an Independent Learner                                                                                                    | * Animade as an independent bearner                                                                                                    |                                               |                                                                    |                                                                                |                                                         |                               |         |                        |            |  |
| Affiliate as an independent Learner                                                                                                    | Click here to affiliate with another institution     Affiliate as an Independent Learner                                                                                                    | * Annace as an independent cearrer                                                                                                    |                                               |                                                                    |                                                                                |                                                         |                               |         |                        |            |  |

- You will now see the course
- Click on the course title

| English                                              | <b>v</b> Te                                                       | extisize: A A                                                                        |                                 | Debi O | Connor ID: 499434   Log | Out   Help |  |
|------------------------------------------------------|-------------------------------------------------------------------|--------------------------------------------------------------------------------------|---------------------------------|--------|-------------------------|------------|--|
|                                                      |                                                                   | llaborative Institutional<br>at the University                                       | Training Initiative<br>of Miami |        | Search Knowledge Base   | Q          |  |
| Main Menu My F                                       | Profiles My C                                                     | EUs My Reports Support                                                               |                                 |        |                         |            |  |
| Main Menu - Course U                                 | CCS Privacy Board                                                 | I Members Only                                                                       |                                 |        |                         |            |  |
| UCCS Privacy Bo                                      | oard Members                                                      | only - Basic Course                                                                  |                                 |        |                         |            |  |
| To pass this co                                      | urse you must                                                     | 2                                                                                    |                                 |        | Your Current Sco        | re         |  |
| Complete     Achieve a     course's r You have unfin | the required<br>n average sco<br>nodule require<br>ished required | module<br>re of at least 80% on all quizz<br>ements<br>d or elective modules remaini | es associated with this         |        | 0%                      |            |  |
| Complete The                                         | Integrity Assu                                                    | rance Statement before beg                                                           | inning the course               |        |                         |            |  |
| Required mode                                        |                                                                   |                                                                                      |                                 |        | Date Completed          | Score      |  |
| Health Privacy Issue                                 | s for Researcher                                                  | s (ID: 1419)                                                                         |                                 |        | incomplete              | 0/0 (0%)   |  |
|                                                      |                                                                   |                                                                                      |                                 |        |                         |            |  |

• You must "Complete The Integrity Assurance Statement before beginning the course"

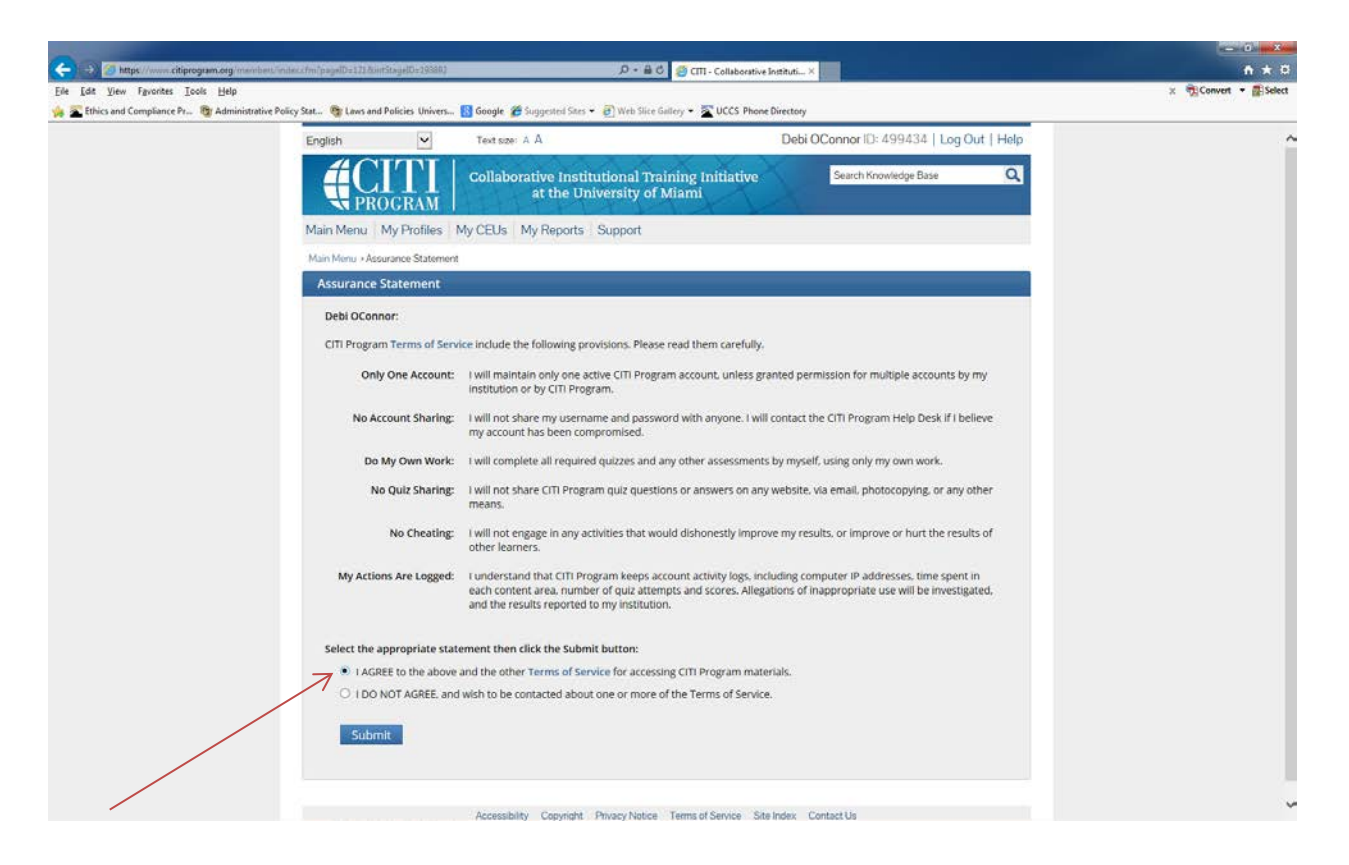

- Once you have read the Assurance Statement you will need to Agree or I Do Not Agree
- Click "Submit"

|                                                   |                                                                                                    |                                                             |                                          |                                          |          | - 0 <b>- X</b>         |
|---------------------------------------------------|----------------------------------------------------------------------------------------------------|-------------------------------------------------------------|------------------------------------------|------------------------------------------|----------|------------------------|
| <                                                 | ndeckfmilpagelD=122&intStagelD:                                                                                                    | ×19380) Ø + ⊖ C                                             | 🖉 CIII - Collaborative Instituti 🛛       |                                          |          | n * 0                  |
| File Edit View Favorites Tools Help               | allow State - 📴 Laws and Ballalar                                                                                                    | Industry                                                    | an an an an an an an an an an an an an a |                                          |          | x 📆 Convert 🔹 🛃 Select |
| 19 Terrics and Comparity Proc. (2) Humanatative P | oncy sate 😋 caves and Policies                                                                                                    | universi. S dougle S suggester sites • S Hen site date      | oy • 🛓 occs more directory               | a                                        | A.1101   |                        |
|                                                   | English Text size: A A                                                                                                    |                                                             |                                          | Debi OConnor ID: 499434   Log Out   Help |          |                        |
|                                                   |                                                                                                    | Collaborative Institutional Train<br>at the University of M | ning Initiative<br>fiami                 | Search Knowledge Base                    | Q        |                        |
|                                                   | Main Menu My P                                                                                                    | rofiles My CEUs My Reports Support                          |                                          |                                          |          |                        |
|                                                   | Main Menu - Course UCCS Privacy Board Members Only.<br>UCCS Privacy Board Members Only - Basic Course                                                                                                    |                                                             |                                          |                                          |          |                        |
|                                                   |                                                                                                    |                                                             |                                          |                                          |          |                        |
|                                                   | To pass this course you must: Your Current Score                                                                                                    |                                                             |                                          |                                          |          |                        |
|                                                   | Complete the required module     Achieve an average score of at least 80% on all quizzes associated with this     course's module requirements     You have unfinished required or elective modules remaining |                                                             |                                          |                                          |          |                        |
|                                                   | Required Modul                                                                                                    | Required Modules                                            |                                          |                                          |          |                        |
|                                                   |                                                                                                    |                                                             |                                          | Date Completed                           | Score    |                        |
|                                                   | Health Privacy Issue                                                                                                    | s for Researchers (ID: 1419)                                |                                          | Incomplete                               | 0/0 (0%) |                        |
|                                                   |                                                                                                    | Accessibility Copyright Privacy Notice                      | Terms of Service Site Index Co           | ntact Us                                 |          |                        |

• Start the module by clicking the title.